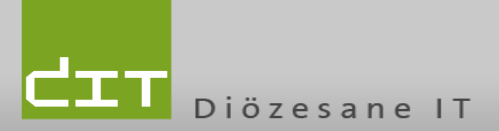

## MFA Konfiguration – Telefonanruf

## MFA Konfiguration - Telefonanruf

Überblick was uns in dieser Anleitung erwartet:

- Aufruf der persönlichen MFA Konfigurations- Seite in O365
- Konfiguration der MFA Methode Telefonanruf
- Ändern der bevorzugten Methode für die 2 Faktor Authentifizierung

Aufruf der persönlichen MFA Konfigurations- Seite in O365

Um die MFA (MFA steht für Multifaktor Authentifizierung) zu ändern od. persönliche Daten zu aktualisieren, kann die Konfigurationsseite unter folgenden Link aufgerufen werden: <u>https://aka.ms/mfasetup</u>.

Melden Sie sich mit Ihrer Diözesanen Zugangsdaten (E-Mail + Passwort) an. Folgende Seite (wie in Abbildung 1 zu sehen) sollte erscheinen. Rechts oben auf der Webseite sollte nun Ihre Diözesane E-Mail Adresse erscheinen. (Grün markiert; sie sollten ihre gesamte Mail Adresse sehen)

| Zusätzliche Sicherheitsüberprüfu × +                                       |                                                                                                    |                                                    |        |
|----------------------------------------------------------------------------|----------------------------------------------------------------------------------------------------|----------------------------------------------------|--------|
| C 🟠 🗄 https://accou                                                        | nt.activedirectory.windowsazure.com/proofup.aspx?proofup=1                                                                 | G 🕹 🖲 🗘 🌾                                          | ٦<br>ا |
| Microsoft                                                                  |                                                                                                    | @dioezese-linz.at                                  | ?      |
| Zusätzliska Ciskarkaita                                                    | in a second for the second                                                                                                 |                                                    |        |
| Zusatzliche Sicherheits                                                    | lberprutung                                                                                                    |                                                    |        |
| Wenn Sie sich mit Ihrem Kennwort ann<br>einem gestohlenen Kennwort anmelde | elden, müssen Sie zusätzlich von einem registrierten Gerät aus antworten. Å<br>. Video zum Absichern Ihres Kontos anzeigen | Auf diese Weise kann sich ein Hacker nicht nur mit |        |
| welche ist ihre bevorzugte o                                               | ation?                                                                                                    |                                                    |        |
| Diese Überprüfungsontion wird standa                                       | dmäßig verwendet.                                                                                                    |                                                    |        |
| Mish durch die Ann henzebrichti M                                          |                                                                                                    |                                                    |        |
| Mich durch die App benachrichti 👻                                          |                                                                                                    |                                                    |        |
| wie möchten sie antworten?                                                 |                                                                                                    |                                                    |        |
| Richten Sie eine oder mehrere der nac                                      | folgenden Optionen ein. Weitere Informationen                                                                              |                                                    |        |
| <ul> <li>Authentifizierungstelefon</li> </ul>                              | * Österreich (+43) 🗸                                                                                                    |                                                    |        |
| Bürotelefonnummer (Verwenden<br>Sie kein Lync-Telefon)                     | Ihr Land/Ihre Region auswählen 🗸                                                                                           |                                                    |        |
| Alternative Telefonnummer für                                              | * Örbersick (+ 41)                                                                                                    |                                                    |        |
| Authentifizierung                                                          | Usterreich (+45)                                                                                                    |                                                    |        |
| <ul> <li>Authentifikator-App oder Token</li> </ul>                         | Authenticator-App einrichten                                                                                               |                                                    |        |
| Authenticator-App - iPhone von                                             | löschen                                                                                                    |                                                    |        |
| Addictication App - Infinite Volt                                          |                                                                                                    |                                                    |        |
| Authenticator-App - iPhone von                                             | Löschen                                                                                                    |                                                    |        |
|                                                                            |                                                                                                    |                                                    |        |
|                                                                            |                                                                                                    |                                                    |        |

Abbildung 1 - MFA Konfigurationsseite

## Konfiguration der MFA Methode Telefonanruf

Wir konfigurieren nun die Option eines Telefonanrufes. Dazu muss eine Telefonnummer hinterlegt sein und die Anruf Methode als bevorzugte Methode ausgewählt sein. Im unten gezeigten Beispiel wurde die Telefonnummer bei dem Feld "Authentifizierungstelefon" hinterlegt.

| CIT<br>Diözesane IT                                                                                                    | Katholische Kirche<br>in Oberösterreich |
|----------------------------------------------------------------------------------------------------|-----------------------------------------|
| welche ist ihre bevorzugte option?<br>Diese Überprüfungsoption wird standardmäßig verwendet.<br>Mich durch die App benachrichti<br>Mein Authentifizierungstelefon anrufen<br>Textcode für mein Authentifizierungstelefon<br>Meine geschäftliche Rufnummer anrufen<br>Mich durch die App benachrichtigen<br>Prüfcode aus App oder Token verwenden | nen                                     |
| <ul> <li>Authentifizierungstelefon</li> <li>Bürotelefonnummer (Verwenden<br/>Sie kein Lync-Telefon)</li> <li>Österreich (+43)</li> <li>Ihr Land/Ihre Region auswählen</li> </ul>                                                                                                    | 676٤                                    |

Abbildung 2 - MFA für Anruf konfigurieren

- 1. Wir wählen als bevorzugte Methode "Mein Authentifizierungstelefon anrufen"
- 2. Das Häkchen bei "Authentifizierungstelefon" muss gesetzt sein, daneben muss die Telefonnummer eingetragen werden sofern noch nicht erfolgt.
- 3. Die Vorwahl ist zu konfigurieren und danach die Telefonnummer (die Null bei der Vorwahl kann weggelassen werden.)
- 4. Klicken Sie dann auf Speichern. Die Konfiguration ist abgeschlossen.

Wenn eine MFA Authentifizierung notwendig ist erhalten Sie nun einen Anruf auf Ihrem Telefon. Dieser Anruf muss dann mit der **#** "Raute" Taste bestätigt werden. Dazu müssen Sie sich nicht die gesamte Ansage am Telefon anhören.